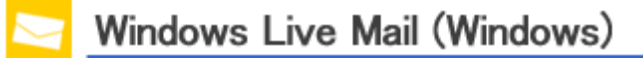

Step1..マイクロソフト社のホームページへアクセスしてください。

Windows Essentials

http://windows.microsoft.com/ja-jp/windows-live/essentials

Step2.「今すぐダウンロード」をクリックします。

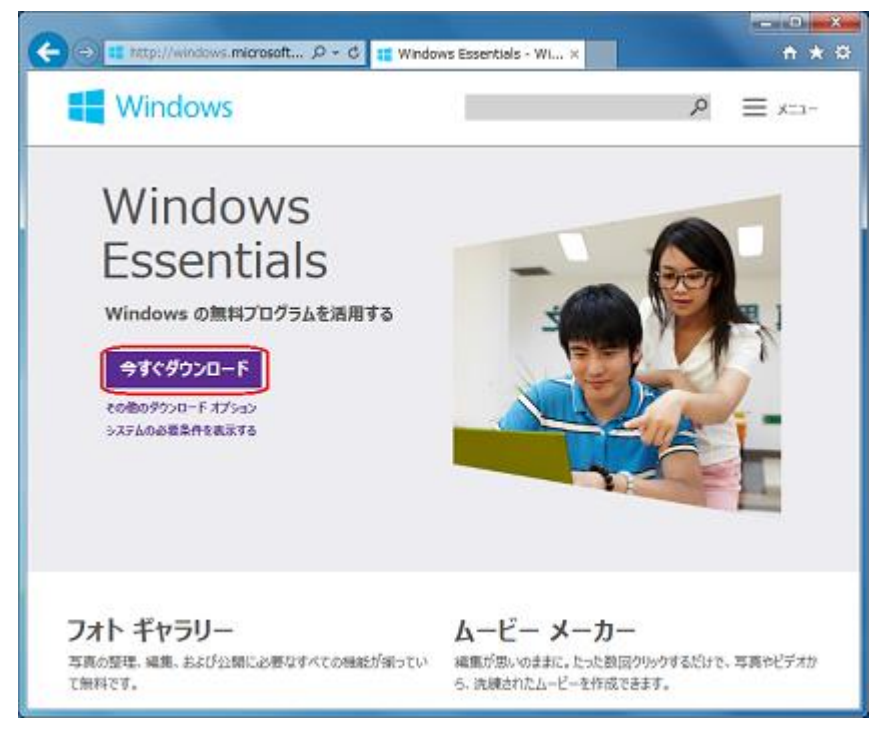

※ご利用の環境によっては表示される画面が異なります。 ※本マニュアルではInternet Explorer11を使用しています。 Step3. ブラウザ右上の歯車のアイコン(設定)をクリックしてメニューを開き 「ダウンロードの表示」をクリックしてください。

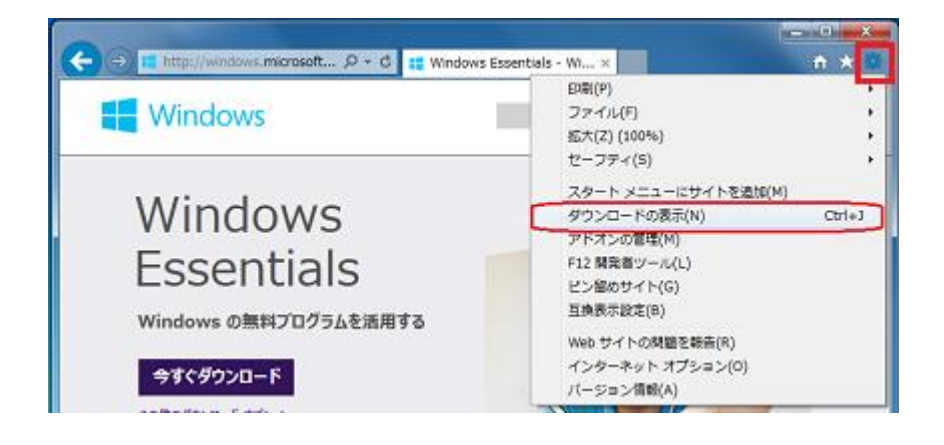

Step4. 下記のファイルについて「実行」ボタンをクリックしてください。

| ダウンロードの表示と追跡                                         | ダウンロ                     | コードの検索   | ۶  |
|------------------------------------------------------|--------------------------|----------|----|
| 名前                                                   | 塩所                       | 操作       | 18 |
| wisetup-web.exe 1.18 MB<br>wildservice.microsoft.com | このプログラムを実行また<br>は保存しますか? | 東行<br>保存 |    |
|                                                      |                          |          |    |
|                                                      |                          |          |    |
|                                                      |                          |          |    |
|                                                      |                          |          |    |
|                                                      |                          |          |    |
|                                                      |                          |          |    |

Step5. インストールの準備が始まるので、そのままお待ちください。

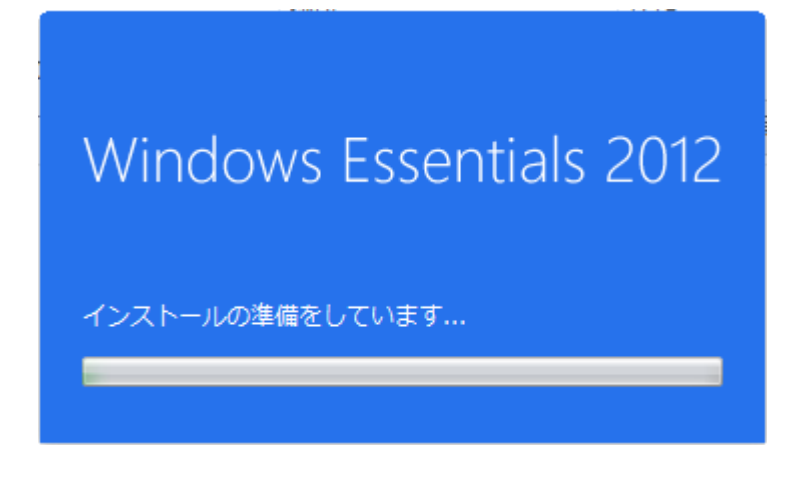

Step6.「インストールする製品の選択」をクリックしてください。

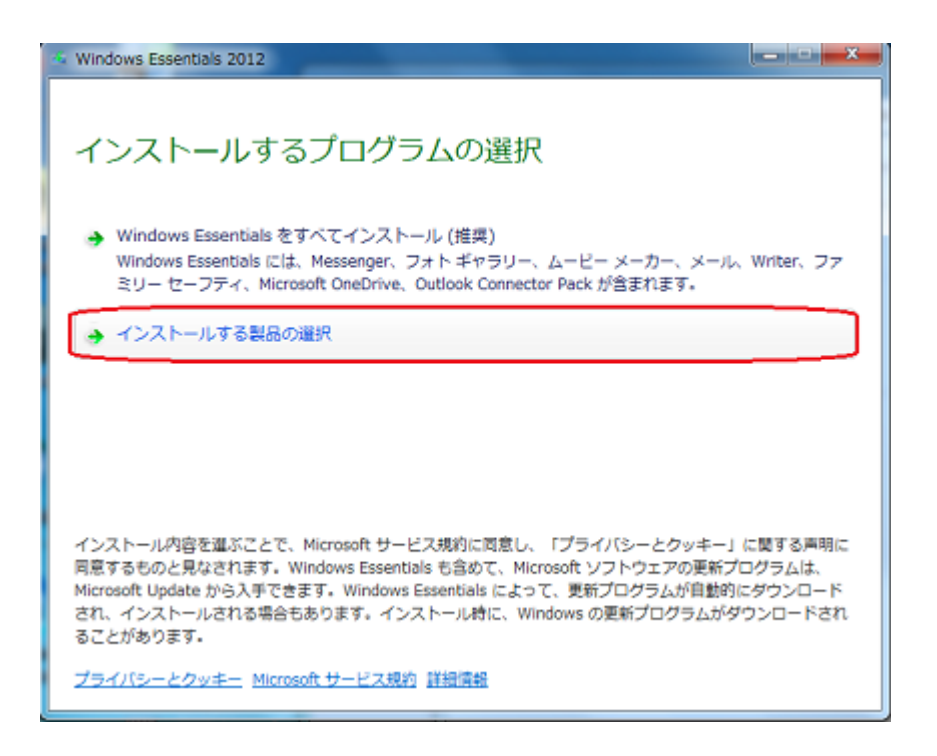

Step7.「インストールするプログラムの選択」画面が表示されましたら、

「メール」にのみチェックを入れて、「インストール」ボタンをクリックしてください。

| 🐝 Windows Essentials 2012                                         |                         |  |  |
|-------------------------------------------------------------------|-------------------------|--|--|
| インストールするプログラムの選択<br>聞いている Windows Essentials プログラムはすべて自動的に閉じられます。 |                         |  |  |
| これらのプログラムがインストールされます                                              |                         |  |  |
| 🔲 🏠 Microsoft OneDrive                                            | 🗏 🍣 Messenger           |  |  |
| 🔽 🚉 X-11                                                          | 🗐 🕑 🚦 フォトギャラリーとムービーメーカー |  |  |
| 🗉 🛴 Writer                                                        | 🗉 🦓 ファミリー セーフティ         |  |  |
|                                                                   |                         |  |  |
|                                                                   |                         |  |  |
|                                                                   |                         |  |  |
|                                                                   | 戻る(日) インストール(1)         |  |  |

Step8. インストールが完了すると、下記のように表示されます。 「閉じる」ボタンをクリックしてください。

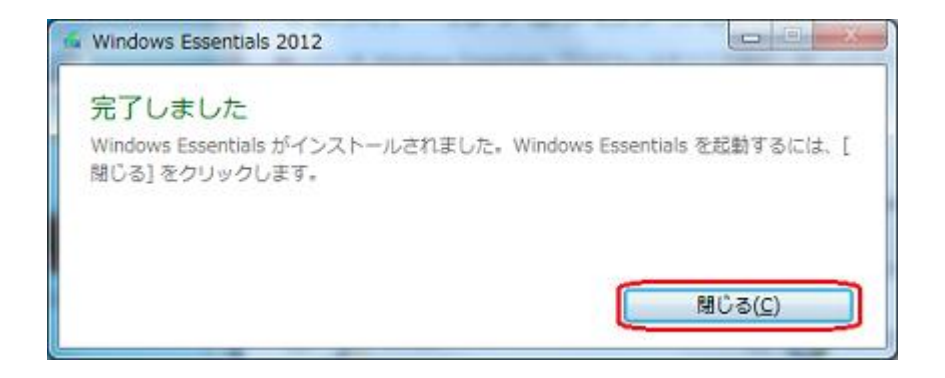

以上でインストールは完了です。